#### <u>Gestion FFF</u> : **NON CONCERNÉ** pour toutes les catégories

- <u>Gestion Ligue</u> : NON CONCERNÉ pour les Seniors, Féminines, Entreprises et Vétérans
  - **CONCERNÉ** pour toutes les catégories de Jeunes (U19 compris)
  - : **CONCERNÉ** pour toutes les catégories de Jeunes (U19 compris)
- *1. Avant la rencontre :*

Gestion DMF

Le but est de dialoguer et d'instaurer des relations plus cordiales entre les différentes composantes du Football. Les sujets suivants peuvent être abordés (non exhaustif) :

- Consignes personnelles
- > Explication du remplacement permanent et de l'exclusion temporaire
- 'Complicité' entre l'éducateur, le dirigeant et l'arbitre pour assurer une bonne gestion des joueurs et du match
- > sujets figurants sur la fiche du carton bleu

#### 2. Après la rencontre :

- > Demander la fiche du carton bleu si elle ne vous est pas présentée
- Si vous ne pouvez pas l'obtenir, signalez-le uniquement sur la feuille de match dans la rubrique 'Observations'
- ➢ Faire remplir les parties réservées aux 2 clubs
- > Remplissez la vôtre ; en cas de divergence vous portez seul votre jugement en votre âme et conscience
- Signalez tout geste sportif sortant de l'ordinaire
- ➢ Faire signer les responsables

#### LE REMPLACEMENT PERMANENT

<u>Gestion FFF</u>: NON CONCERNÉ pour toutes les catégories, SAUF : Coupe Gambardella (pour les tours régionaux) où cela est permis

#### Gestion Ligue : CONCERNÉ pour les catégories :

- Seniors (R1, R2, R3)
- Féminines
- Entreprises
- Vétérans
- tous les Jeunes (U19 compris)
- en Championnats de Ligue et Coupes de Ligue
- la Finale de la Coupe de Lorraine

#### Gestion DMF : CONCERNÉ pour toutes les

#### catégories :

- Tous les Championnats de Moselle
- Toutes les Coupes de Moselle

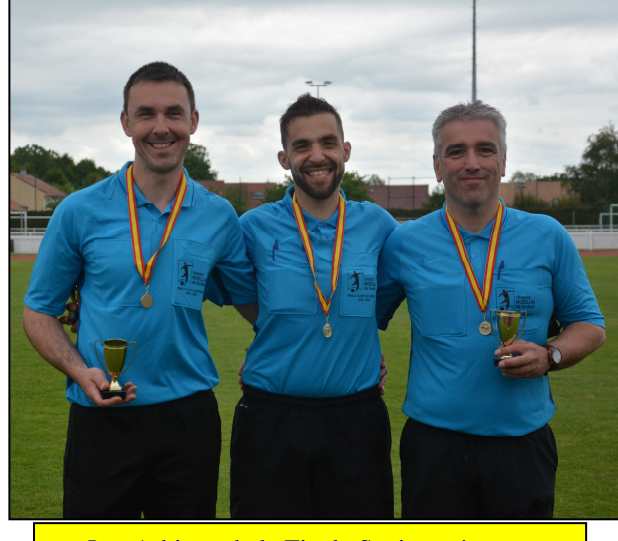

Les Arbitres de la Finale Seniors réserves

#### Composition du banc de touche – Extrait Article 31 - page 162-163 Annuaire LLF

S'assurer que les personnes qui prennent place sur le banc de touche sont inscrites sur la feuille de match (nom, prénom et numéro de licence) avant le début de la rencontre.

Les personnes admises sur le banc de touche sont ainsi limitées :

- les joueurs remplaçants ou remplacés en survêtement
- un dirigeant de club muni de sa licence 'Dirigeant'
- un médecin ou kiné ou un dirigeant de club faisant fonction de soigneur, muni de sa licence 'Dirigeant'
- un éducateur de club muni de sa licence 'Educateur' (technique ou moniteur) ou 'Educateur Fédéral' (Initiateur 1, 2 ou Animateur Senior)

Si un dirigeant ou un joueur de Club fait fonction d'éducateur, il peut exceptionnellement prendre place sur le banc de touche. Le nombre de personnes susnommées (hormis les joueurs) est alors réduit d'une unité. Bien entendu, toutes ces personnes doivent être munies de leur Licence 'Dirigeant' ou 'Educateur'. A défaut de licence, les personnes concernées doivent présenter une pièce permettant de justifier de leur identité.

Pour résumer : Sur le banc, il y aura au plus 3 joueurs et 3 dirigeants, donc 6 personnes identifiées au maximum, dans les compétitions de District

#### IMPORTANT – Feuille de Match Informatisée

 Lorsqu'un rapport sera à faire par l'arbitre, un délégué ou un observateur, il faudra cocher la case prévue à cet effet dans les remarques d'après-match, avant la signature des clubs

 Par sécurité, nous demandons aux arbitres de prendre une photo de la constitution des équipes, pour pouvoir répondre à toutes les sollicitations du DMF en cas de réclamations, ou de « perte » de la FMI

#### Motifs d'Avertissement

- Se rendre coupable d'un comportement antisportif
- Manifester sa désapprobation en paroles ou en actes
- Enfreindre avec persistance les Lois du jeu
- Retarder la reprise du jeu
- Ne pas respecter la distance requise quand le jeu reprend par un corner, un coup franc ou une rentrée de touche
- Pénétrer ou revenir sur le terrain de jeu sans l'autorisation préalable de l'arbitre
- Quitter délibérément le terrain de jeu sans l'autorisation préalable de l'arbitre

#### Motifs d'Exclusion

- Se rendre coupable d'une faute grossière
- Acte de brutalité
- Cracher sur un adversaire ou sur toute autre personne
- Empêcher un adversaire de marquer un but ou anéantir une occasion de but manifeste en touchant délibérément le ballon de la main (excepté le gardien de but dans sa propre surface de réparation)
- Anéantir une occasion de but manifeste d'un adversaire se dirigeant vers le but en commettant une faute passible d'un C.F. ou d'un penalty
- Tenir des propos ou faire des gestes blessants, injurieux et/ou grossiers
- Recevoir un second avertissement au cours du même match

Protocole d'Avant Match pour l'ensemble des rencontres Jeunes et Seniors, en Ligue et DMF

H – 5' : les arbitres pénètrent sur la pelouse. Ils s'alignent face à la tribune présidentielle ou face aux bancs en cas d'absence de tribune, à une distance de 7 mètres de la ligne de touche

H – 4' : poignées de mains entre les équipes et les arbitres. Les joueurs de l'équipe visitée serrent la main aux joueurs de l'équipe visiteuse. Les joueurs de l'équipe visiteuse saluent à leur tour les arbitres.

H – 2' : les arbitres effectuent le toss en présence des 2 capitaines et des 2 arbitres assistants

H – 1' : les arbitres se dirigent vers le point d'intersection de la ligne médiane et de la ligne de touche pour échanger une poignée de main avec les 2 entraîneurs et le délégué officiel de la rencontre (le cas échéant)

H : coup d'envoi de la rencontre

Article 22/8 des Règlements Généraux du DMF - Compétitions Jeunes et Seniors et DMF

Les équipes doivent rentrer à tour de rôle dans les vestiaires.

D'abord, l'équipe visiteuse sans le capitaine qui accompagne l'arbitre, puis l'équipe recevante qui attend dans le rond central l'autorisation de l'arbitre avant de regagner les vestiaires

#### LE RAPPORT

Après avoir **inscrit sur la FMI** le motif concis, réglementaire et précis des incidents et/ou faits constatés. Cochez la case 'rapport de l'arbitre' sur la tablette.

Le **rapport doit être CONFORME aux indications portées sur la feuille de match** : il est le reflet détaillé de la **<u>REALITE</u>** de ces événements. Efforcez-vous de rédiger le rapport le soir même de la rencontre ou le lendemain (les faits précis seront plus présents à votre mémoire).

Ne faites pas une dissertation, mais contrôlez les termes que vous employez ; un minimum de syntaxe est à respecter, il en va de votre crédibilité vis-à-vis des membres de la Commission de discipline ou des dirigeants convoqués.

#### I. Les principaux cas d'établissements d'un rapport.

- 1) Pour chaque motif d'<u>IMPRATICABILITE</u> du terrain ou match non joué.
- <u>RESERVES</u> sur la participation de joueurs (attention aux cas où il est indispensable de retenir la licence pour la joindre au rapport, notamment réserves sur photo, signature, visite médicale) et pour faute technique d'arbitrage.
- 3) Pour les interdictions (avant le match) ou les <u>EXCLUSIONS</u> ou le comportement des joueurs après le match.
- 4) Pour les BLESSURES GRAVES.
- 5) En cas de COMPORTEMENT INCORRECT des DIRIGEANTS.
- 6) Si des INCIDENTS sont dus aux SPECTATEURS (envahissement de terrain, arrêt définitif ou prolongé de la rencontre, sortie difficile pour les arbitres...).
- 7) Pour les dysfonctionnements tenant aux INSTALLATIONS (manque d'eau chaude ou d'éclairage dans les vestiaires...).
- 8) Pour les avertissements dans les cas expressément prévus par la loi XII (notamment les équipes en surnombre)
- 9) Arbitre ou assistant blessé ou frappé.

#### II. Les éléments indispensables du rapport.

Vous devez toujours avoir des rapports-type : ils vous facilitent la tâche.

Complétez toutes les indications demandées (adresses précises), notamment le <u>N° DE</u> <u>MATCH</u>. Détaillez les faits constatés en répondant à toutes ces questions dans la mesure du possible :

- QUAND ? (avant match, minute précise, durée des incidents, après match)
- QUI ? (n°, club, nom, prénom, n° licence, qualité)

- POURQUOI ? (motif <u>REGLEMENTAIRE</u>)

- COMMENT ? (détaillez, par exemple pour un acte de brutalité : coup de poing au visage ; mentionnez si un joueur exclu s'est déjà fait remarquer auparavant : rappel à l'ordre, avertissement, exclusion temporaire)

- Où ? (dans son camp, à proximité du but)

#### Les rapports informatisés sont à demander à <u>vmerulla@mosellle.fff.fr</u>

- ALORS QUE ? (ballon en jeu, à distance de jeu, hors du jeu, <u>SCORE au moment des faits</u>...)

- COMPORTEMENTS annexes constatés (aide apportée, difficultés à quitter le terrain...)

Pas de formule de politesse. N'écrivez pas que vous vous tenez à la disposition de la Commission pour des « renseignements complémentaires », cela voudrait dire que vous n'avez pas tout indiqué !

### Etablissez le rapport sur le document informatisé à envoyer à la Commission d'arbitrage (MM. Barrat et Merulla et gardez-en un pour vous) sous 48 heures, délai de rigueur.

Si vous êtes convoqué devant une Commission, faites le maximum pour être présent afin que la vérité ne soit pas déformée (à défaut, excusez-vous et si nécessaire, envoyez un rapport complémentaire). Votre rapport ayant été établi selon ces directives, vous ne pouvez que confirmer les faits. Il est inadmissible d'établir un rapport pour un motif et de se rétracter (par peur, pressions ou malhonnêteté initiale) devant une Commission.

En tout état de cause, si vous avez rempli votre mission avec sérieux, soyez satisfait. Ne jugez pas les décisions des Commissions de Discipline, elles font leur devoir avec les éléments qui leur sont fournis. Vous ne pouvez pas apprécier une sanction à sa juste valeur car vous n'avez pas connaissance de tous les éléments.

Rappelez-vous que l'on ne peut pas être juge et partie.

#### **CONSEILS PRATIQUES.**

- <u>tacle</u> : il est impératif de préciser comment il a été effectué (ne pas mentionner seulement tacle irrégulier)
- <u>faute de bras</u> : précisez s'il vous paraît que la faute était délibérée ou pas, s'il y a eu coup de coude, main dans la figure, si le fautif disputait vraiment le ballon, etc...
- si la faute entraîne un <u>coup de pied de réparation</u> : précisez si celui-ci a été réussi ou raté et le score à l'issue du tir.
- <u>injures</u> : précisez exactement lesquelles (sans fausse pudeur)
- en cas d'<u>exclusion</u> : soyez très précis (y a-t-il eu un second avertissement notifié, le joueur est-il sorti sans protester ou en protestant ?)
- <u>contestations</u> : précisez les formes, gestes, attitudes moqueuses ou arrogantes...
- si vous excluez <u>l'entraîneur ou un dirigeant</u> du banc de touche, inscrivez-le sur la feuille de match à l'issue de la rencontre et faites obligatoirement un rapport.
- incidents d'après match : essayez de repérer le ou les principaux protagonistes.

Si la partie est arrêtée avant la limite, précisez le score.

Si un joueur est blessé, précisez la nature générale de la blessure (sans entrer dans les détails : vous n'êtes pas médecin !) et si le joueur a été transporté à l'hôpital ou s'il a repris le jeu ou pas.

Au coup de sifflet final, précisez si tout s'est passé correctement ou si des incidents ont eu lieu. Il faut savoir être <u>précis et concis</u> : n'écrivez pas un roman, mais retranscrivez tout ce qui est nécessaire pour la juste appréciation des faits.

Les rapports informatisés sont à demander à <u>vmerulla@moselle.fff.fr</u>

## **REGLE DES 10 METRES**

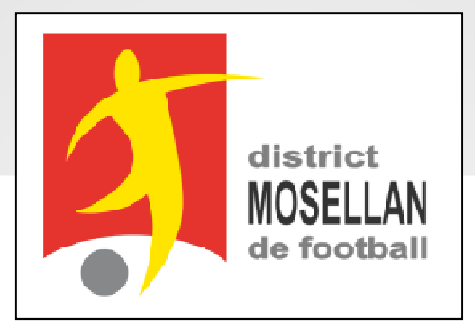

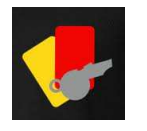

**Objectif :** Tenter d'Éradiquer la contestation dans le Football

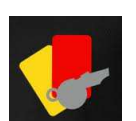

### Pour toute contestation véhémente d'un joueur (ou du banc) à voix haute ou appuyée par des gestes ou avec arrogance...

Il en est de même pour les pertes de temps ; par exemples, le joueur qui reste devant le ballon, le joueur qui éloigne volontairement le ballon, le joueur qui garde le ballon dans les mains avant de le rendre, etc...

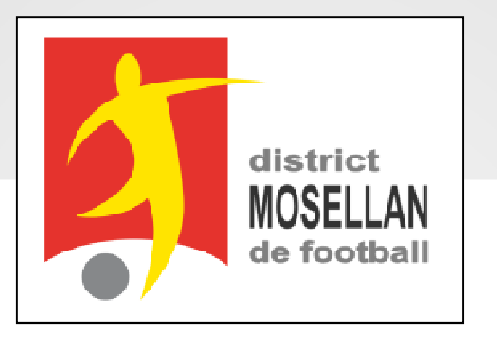

Les arbitres feront toutefois la différence entre la frustration (légitime en compétition) et la contestation souvent systématique et infondée.

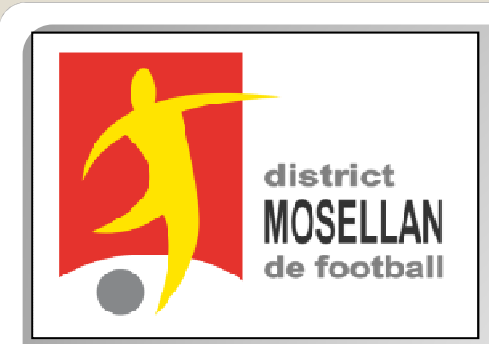

Lors des contestations répétées

# Si un CFD ou un CFI a été sifflé, le ballon sera avancé de 10 mètres vers le but de l'équipe fautive sans pénétrer dans la SR. voir les exceptions ci-après.

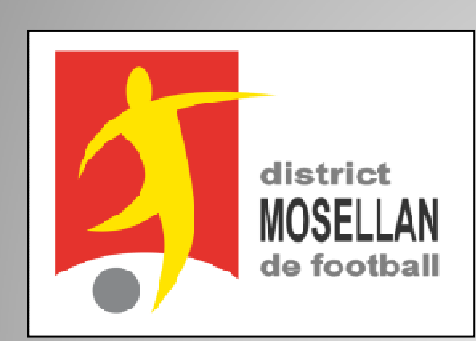

### Cas particuliers et Divers :

### <u>Sur Hors-jeu</u>

\* le ballon sera avancé de 10 mètres vers le but de l'équipe qui conteste, maxi jusqu'à la ligne médiane.

### <u>Récidive</u>

\* la règle des 10 mètres peut être appliquée une seconde et dernière fois pour la même contestation (20 m au total)

### **Sanctions techniques**

\* Un coup franc direct reste direct, et un coup franc indirect reste indirect.

### **Application**

\* Toutes erreurs pouvant être commises par l'arbitre ou l'arbitre assistant ne peuvent en aucun cas donner lieu au dépôt de réserve pour faute technique ou administrative d'arbitrage.

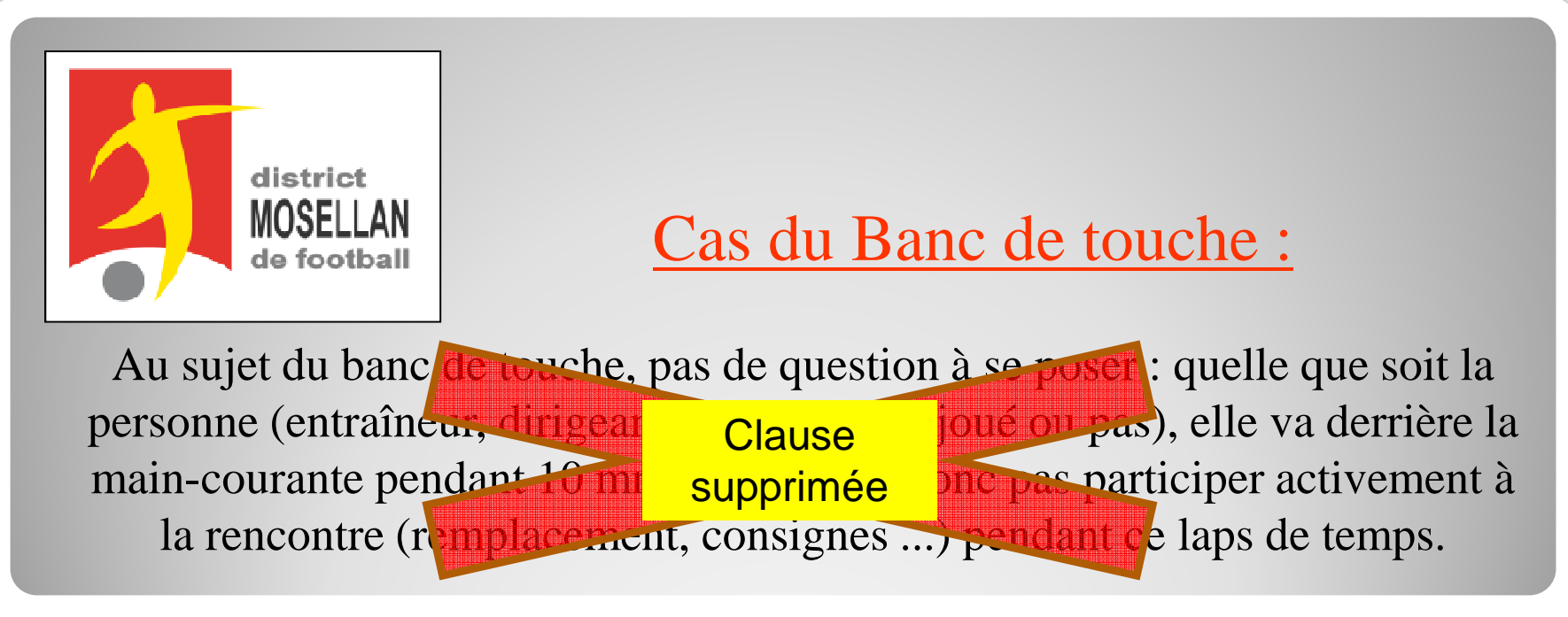

### Exceptions :

Cette nouvelle règle des 10 m ne s'applique pas sur les remises en jeu suivantes :

\* Rentrée de touche\* Coup de pied de coin\* Coup de pied de but

\* Pénalty\* Balle à terre

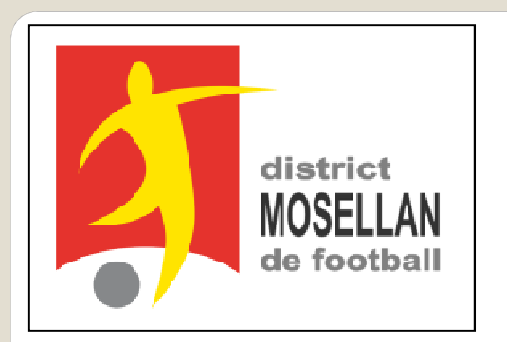

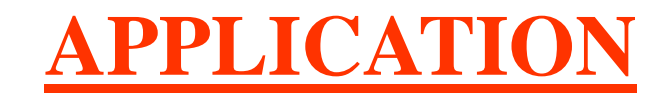

Par conséquent, à compter de la saison 2017/2018, tant pour les Coupes de Moselle que pour les championnats de District **SENIORS et JEUNES**, les arbitres auront la possibilité de l'appliquer – des consignes seront données lors des prochains stages de début de saison

Merci d'en prendre bonne note.

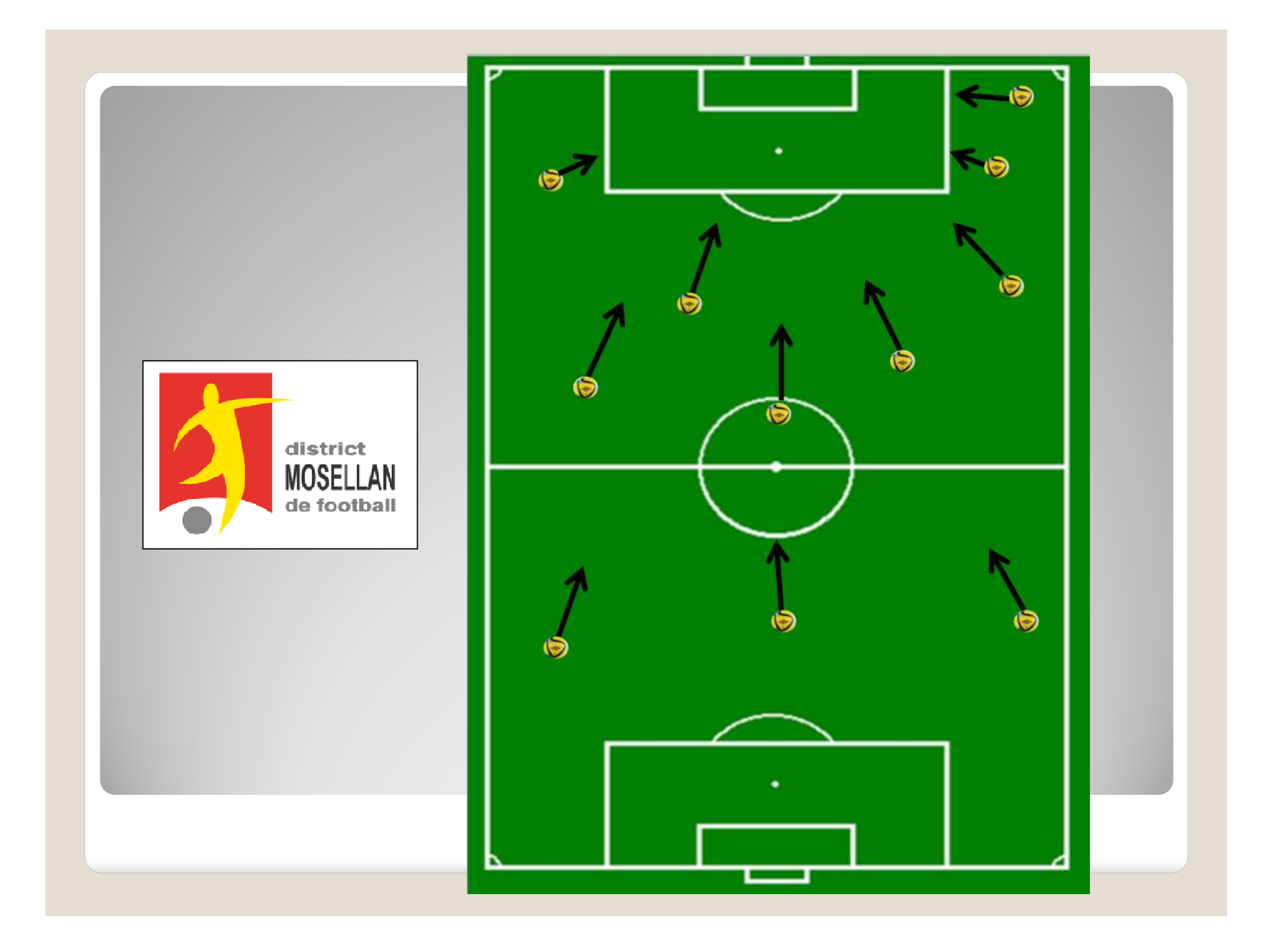

Feuille de match informatisée Les officiels – L'arbitre

(A)

### Chapitre IV : Les officiels, arbitres et délégués.

#### IV.1. Le jour du match, avant le match

Pour toute rencontre l'arbitre d'un match doit avoir en sa possession la Feuille de match, que cette feuille de match soit au format papier ou numérique. Il en est le garant et devra s'acquitter de toutes ses tâches administratives.

#### IV.1.1. Comment vérifier les infos du match ?

Avant la rencontre, il devra vérifier un certain nombre de points importants. Ces points important se

Infos Arbitre

trouvent dans le module <sup>CP</sup> « Infos Arbitre ».

Quand toutes les informations sont **correctes** le bouton « **Infos Arbitre** » passe au vert. Attention, les postes Arbitre Centre, Arbitre assistants 1 et 2 sont obligatoires.

Outre la vérification des informations liées au terrain, à la date et à l'heure de la rencontre, l'arbitre devra compléter les officiels et/ou bénévoles qui officieront avec lui (délégués, arbitres assistants etc...) s'ils ne sont pas déjà indiqués dans ce menu.

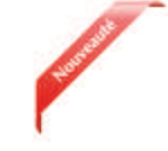

| Lieu:<br>Terrain :<br>Date Heure : | EVREUX<br>GVMNASE DU CANADA<br>29/07/2016 h m          | Médecie :<br>Technicien<br>Directeur d | Australia : |                     | Durée de S |
|------------------------------------|--------------------------------------------------------|----------------------------------------|-------------|---------------------|------------|
| LISTE DES OFFICI                   | Arbitte Arbitte cantte                                 | (*)                                    | Non         |                     | ٩          |
| Marc Devil                         | Arbite Arbite assistant 1<br>Arbite Arbite assistant 2 |                                        | Type        | Arbitre<br>Benevole |            |
| MOT DE PASSE M                     | ABUTRE                                                 |                                        | Fonction    | Arbitre assistan    | 12         |
| Mot de passe                       |                                                        | •                                      | Licence     |                     |            |
| Confirmation mot                   | de passe                                               |                                        | Ajout       | er                  | gistrerate |

Lieu : Ville où se trouve le terrain.

Terrain : Stade où a lieu le match.

Médecin : Si un médecin est présent.

<u>**Technicien lumière**</u>: Nom du technicien quand le match a lieu en nocturne et quand ce technicien est obligatoire.

**Directeur de la sécurité** : Personne responsable de la sécurité, quand cette personne est obligatoire, ou commissaire du club.

**Liste des officiels :** Liste des personnes qui jouent le rôle d'officiels sur la rencontre. Ces personnes sont soit des officiels, soit des bénévoles. Quand des officiels sont désignés par la F.F.F., la Ligue ou le District, ils sont pré-remplis à cet emplacement.

L'arbitre devra vérifier les noms et prénoms des personnes présentes, en ajouter ou en supprimer en fonction de la situation. Le symbole 🔀 permet de réaliser les suppressions

Pour ajouter un officiel, indiquez son nom, son prénom et son numéro de licence ou son numéro de carte d'identité ou son numéro de passeport.

Vous indiquerez aussi :

| and the second second s | Nom*                                                     |                                                                      | ٩                                                                 | <ul> <li>son type (arbitre, délégué, médecin,<br/>responsable sécurité)</li> </ul>                               |
|----------------------------------------------------------------------------------------------------|----------------------------------------------------------|----------------------------------------------------------------------|-------------------------------------------------------------------|----------------------------------------------------------------------------------------------------|
|                                                                                                    | Prenom*                                                  |                                                                      |                                                                   | <ul> <li>son statut (officiel ou bénévole)</li> <li>sa fonction</li> </ul>                                       |
|                                                                                                    | Туре                                                     | Arbitre                                                              | •                                                                 |                                                                                                    |
|                                                                                                    | Statut                                                   | Bénévole                                                             | ×                                                                 | Une fois toutes ces informations renseignées,                                                                    |
|                                                                                                    | Fonction                                                 | Arbitre assista                                                      | ant 2 🔹                                                           | cliquez sur le bouton « <b>Ajouter</b> ».                                                                        |
|                                                                                                    | Licence                                                  | *                                                                    |                                                                   | Le bouton « <b>Enregistrer</b> » permet de<br>sauvegarder les modifications sans que                             |
|                                                                                                    | Ajouter                                                  | En                                                                   | registrer                                                         | l'arbitre n'ait besoin de saisir son mot de passe de session.                                                    |
|                                                                                                    |                                                          |                                                                      | Licence                                                           | ·                                                                                                    |
|                                                                                                    | Licence •                                                |                                                                      | Carte d'identité                                                  |                                                                                                    |
|                                                                                                    |                                                          |                                                                      | Passeport                                                         |                                                                                                    |
|                                                                                                    |                                                          |                                                                      |                                                                   |                                                                                                    |
|                                                                                                    | IMPORTANT<br>Le match ne<br>sont pas ren<br>seront pas d | :<br>peut pas comment<br>seignés. Ainsi les m<br>isponibles tant que | cer tant que l'arbin<br>nodules signatures<br>l'arbitre ne sera p | re central et les arbitres assistants ne<br>d'avant-match, réserves et contrôle ne<br>pas connu par la tablette. |

#### IV.1.2. À quoi servira le mot de passe de passe arbitre ?

| Ø |
|---|
| Ø |
|   |
|   |

L'arbitre devra indiquer ici un mot de passe qui lui convient. Ce mot de passe sert uniquement à déverrouiller la Feuille de match. Il lui sera toujours demandé en cas de besoin et sera obligatoire pour continuer.

Une confirmation de mot de passe lui sera demandée :

L'œil 📀 permet de vérifier que le mot de passe saisi. (Attention de ne pas faire cette manipulation en présence des clubs).

Il ne vous reste plus qu'à valider ces informations à l'aide du bouton

Feuille de match informatisée – Guide utilisateur – Janvier 2017

#### IV.1.3. Comprendre les boutons d'identifications

L'arbitre n'est pas ou peu concerné par ces boutons, cependant il nous semble important qu'il en connaisse le fonctionnement.

Quand l'application souhaite vous identifier, elle vous demande de vous connecter à l'aide de votre nom utilisateur et mot de passe. Cette sécurité permet d'avoir la certitude que l'utilisateur connecté à un module est bien l'utilisateur autorisé du club.

#### Quels sont les points à vérifier et à signer avant une rencontre ?

Que la feuille de match soit au format papier ou au format numérique, les points à vérifier restent les mêmes.

- Les réserves sont à contresigner avec les personnes des équipes désignées pour le faire (si elles existent).
- Le contrôle des licences doit être réalisé.

<u>Remarques Importantes</u> :

L'application feuille de match permet de faire un contrôle officiel des licences.

Cependant, dans le cas d'une défaillance matérielle, les équipes devront présenter <u>les licences le</u> <u>jour du match</u> ou à défaut, <u>une pièce officielle d'identité accompagnée d'un certificat médical</u>

Dans ce dernier cas l'absence de Feuille de match informatisée sera notifiée au SI.

Vous avez la possibilité d'accéder au menu « **Contrôles** » après les signatures d'avant-match.

| DÉVERROUILLER (0) | CONTRÔLES | c | OMPOSITION | FAITS DU MATCH |
|-------------------|-----------|---|------------|----------------|
|                   |           |   |            |                |

Ce bouton permet aux capitaines de faire un contrôle d'identité à l'aide du trombinoscope. En cliquant sur une photo la licence s'affiche.

Le capitaine de chaque équipe ainsi que les numéros de maillot sont indiqués dans la liste formant la composition de chaque équipe.

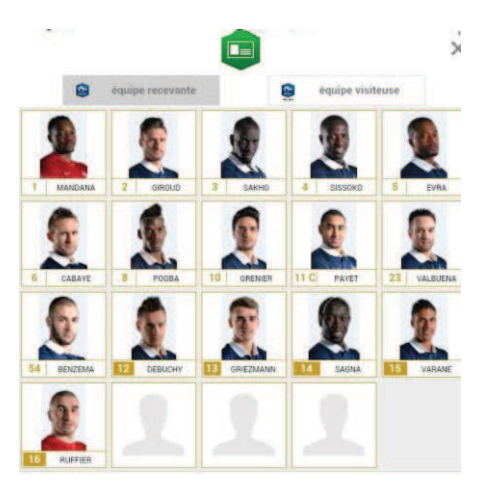

Feuille de match informatisée – Guide utilisateur – Janvier 2017

#### IV.1.4. Comment revenir sur une Feuille de match en cours?

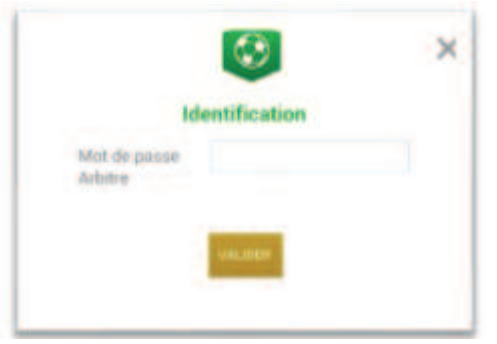

Si la tablette se met en veille, notamment au cours du match, ou si vous sortez de l'application, l'application demandera le mot de passe rentré **par l'arbitre**. Une fois le mot de passe saisi, cliquez sur « **Valider** ».

#### IV.1.5. Comment réaliser la signature d'avant-match ?

Comme pour une feuille de match papier, l'arbitre doit faire signer les Capitaines (ou les Dirigeants en équipes jeunes sans capitaine majeur) avant le début de la rencontre pour valider la Feuille de match.

Signatures

### IV.1.6. Comment déverrouiller la feuille de match pour pouvoir rajouter une personne après les signatures d'avant-match ?

Une feuille de match bien que verrouillée par les signatures d'avant-match peut très bien être déverrouillée pour rajouter des informations.

<u>Cependant, comme tout le monde a signé, pour être certain que tous les protagonistes du match en</u> <u>soient informés, chaque dirigeant devra s'authentifier et les signatures d'avant-match devront être</u> <u>réalisées de nouveau.</u>

Pour cela l'arbitre cliquera sur « Modifier(0)».

Le mot de passe de l'arbitre sera demandé pour déverrouiller cette feuille. Chaque club devra s'authentifier pour effectuer des changements.

### IV.2. Le jour du match, après le match

Une fois la rencontre terminée, l'arbitre devra mettre à jour les informations de la Feuille de match.

Cliquez sur le bouton « Faits du Match ».

|  | MODIFIER (2) | CONTRÔLES | COMPOSITION | FAITS DU MATCH |
|--|--------------|-----------|-------------|----------------|
|--|--------------|-----------|-------------|----------------|

Feuille de match informatisée – Guide utilisateur – Janvier 2017

|  | IV.2.1. | Comment | enregistrer | le résultat ? |
|--|---------|---------|-------------|---------------|
|--|---------|---------|-------------|---------------|

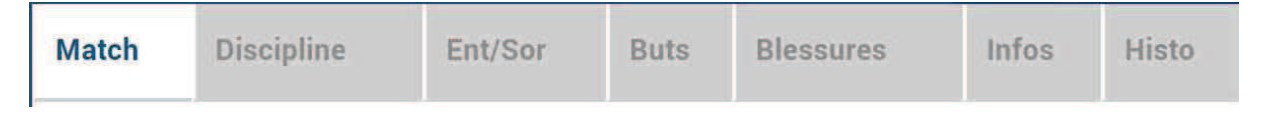

La saisie du résultat du match ou toute autre information concernant l'état du match se renseigne dans l'onglet « Match ».

#### Comment indiquer qu'un match est non joué ?

Pour renseigner un match non joué :

| Prolongations Match non joué Valider | <ol> <li>Cochez la case prévue à cet effet</li> <li>Choisissez obligatoirement un motif</li> <li>Vous pouvoz doppor dos ini</li> </ol> |  |  |  |  |
|--------------------------------------|----------------------------------------------------------------------------------------------------|--|--|--|--|
| Nombre de jouer non atteint          | complémentaires<br>Pour finir appuyez sur le bouton « <b>Valide</b> r ».                                                               |  |  |  |  |
|                                      |                                                                                                    |  |  |  |  |

Bon à savoir : Le fait de cocher « absence d'observations » ou « absence de réserves » désactive les boutons correspondants.

#### Comment indiquer qu'un match est arrêté ?

Pour renseigner un match arrêté :

| Prolongation       | 15         | Match non joué |            | Valide |
|--------------------|------------|----------------|------------|--------|
| Tirs au But        |            | Match arrêtê   |            | _      |
| ésultats           |            |                |            |        |
| Final              | Recevant   | 1 • 0          | * Visiteur |        |
| Aatch arrêté       |            |                |            |        |
| Ainute : 34 + (    | Terra      | in non-conform | e          |        |
| formations Complém | entaires : |                |            |        |
|                    |            |                |            |        |
|                    |            |                |            |        |
|                    |            |                |            |        |
|                    |            |                |            |        |
|                    |            |                |            |        |

- 1) cochez la case prévue à cet effet
- 2) saisissez le score et la minute au moment de l'arrêt

informations

3) choisissez obligatoirement un motif 4) si besoin, donnez des informations

complémentaires

Pour finir, appuyez sur le bouton « Valider ».

Feuille de match informatisée – Guide utilisateur – Janvier 2017

I = cliquez sur le lien pour accéder au chapitre concerné.

#### Comment saisir le résultat d'un match joué ?

Pour renseigner le résultat d'un match :

| Tirs au But          |                   | M | atch nor<br>atch arre | i joué          |                                | value |
|----------------------|-------------------|---|-----------------------|-----------------|--------------------------------|-------|
| Résultats            |                   |   |                       |                 |                                |       |
| Final                | Recevant          | 2 | •                     | 2               | Visiteur                       |       |
| Après le temps reg.  | Recevant          | 0 | • -                   | 0               | Visiteur                       |       |
| Tirs au But          | Recevant          | 5 | • -                   | 4               | Visiteur                       |       |
| Temps de jeu         |                   |   |                       |                 |                                |       |
| ler                  | e période : 45' + | 0 |                       |                 | 2 <sup>ème</sup> période : 45' | + 0   |
| 1 <sup>ère</sup> pro | ongation : 15' +  | 0 |                       | 2 <sup>èr</sup> | me prolongation : 15'          | + 0   |

1) saisissez le score

2) saisissez les temps additionnels si ceux-ci sont exigés par la F.F.F., la Ligue ou le District.

Pour finir appuyez sur le bouton « Valider ».

Quand le résultat du match est saisi, le bouton « Signatures d'après-match » est actif.

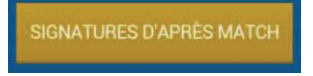

#### IV.2.2. Comment renseigner les remplacements ?

L'onglet des remplacements est l'onglet « Ent/Sor ».

| Match | Discipline | Ent/Sor | Buts | Blessures | Infos | Histo |
|-------|------------|---------|------|-----------|-------|-------|
|-------|------------|---------|------|-----------|-------|-------|

Pour commencer, choisissez l'équipe recevante ou visiteuse grâce à l'onglet correspondant.

| ÉQUIPE RECEVANTE | ÉQUIPE VISITEUSE |  |
|------------------|------------------|--|
|------------------|------------------|--|

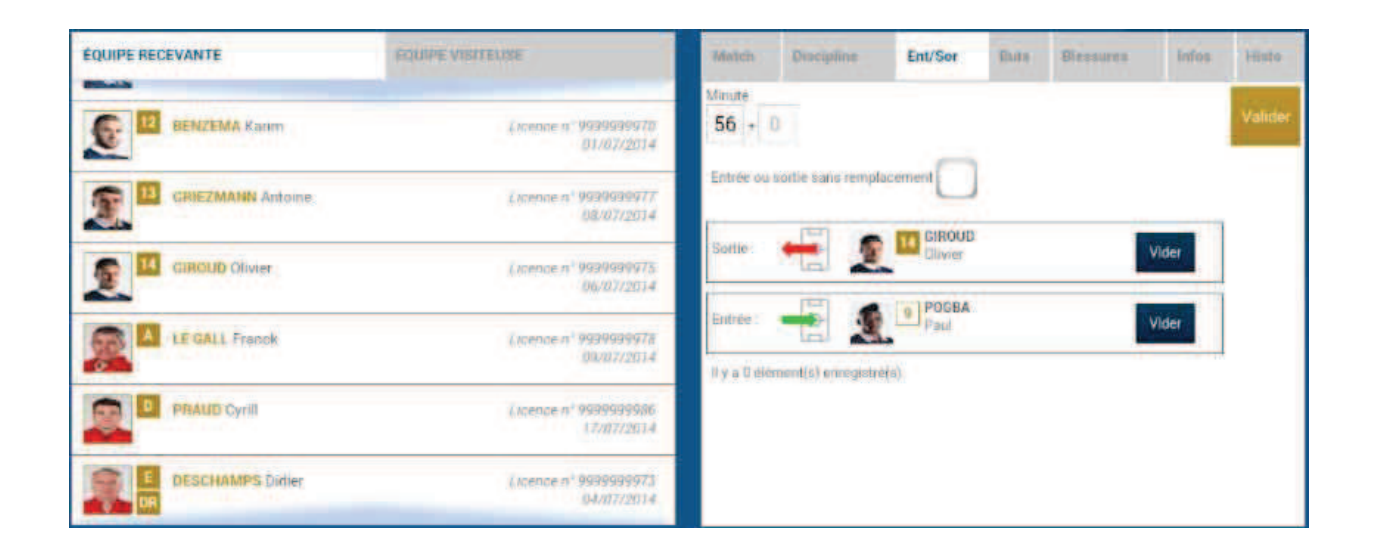

- 1. Indiquez à quelle minute a eu lieu le remplacement
- 2. Sélectionnez le remplacé puis cliquez sur la zone « Remplacé »
- 3. Sélectionnez le remplaçant qui entre au cours du match puis cliquez sur la zone « Remplaçant »
- 4. Validez par le bouton « Valider »

Si vous avez commis une erreur de sélection de joueur, les boutons « Vider » sont prévus à cet effet.

L'onglet « Ent/Sor. » doit être validé par le bouton « Valider ».

Il est possible de faire sortir un joueur sans en faire rentrer un nouveau et vice-versa, naturellement en respectant les règles du football.

#### IV.2.3. Comment saisir les éventuelles sanctions administratives ?

L'onglet qui permet de saisir les dossiers de type administratif est l'onglet « Discipline ».

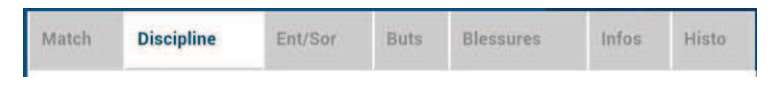

Pour commencer, choisissez un joueur qui doit être sanctionné dans l'équipe recevante ou visiteuse grâce à l'onglet correspondant.

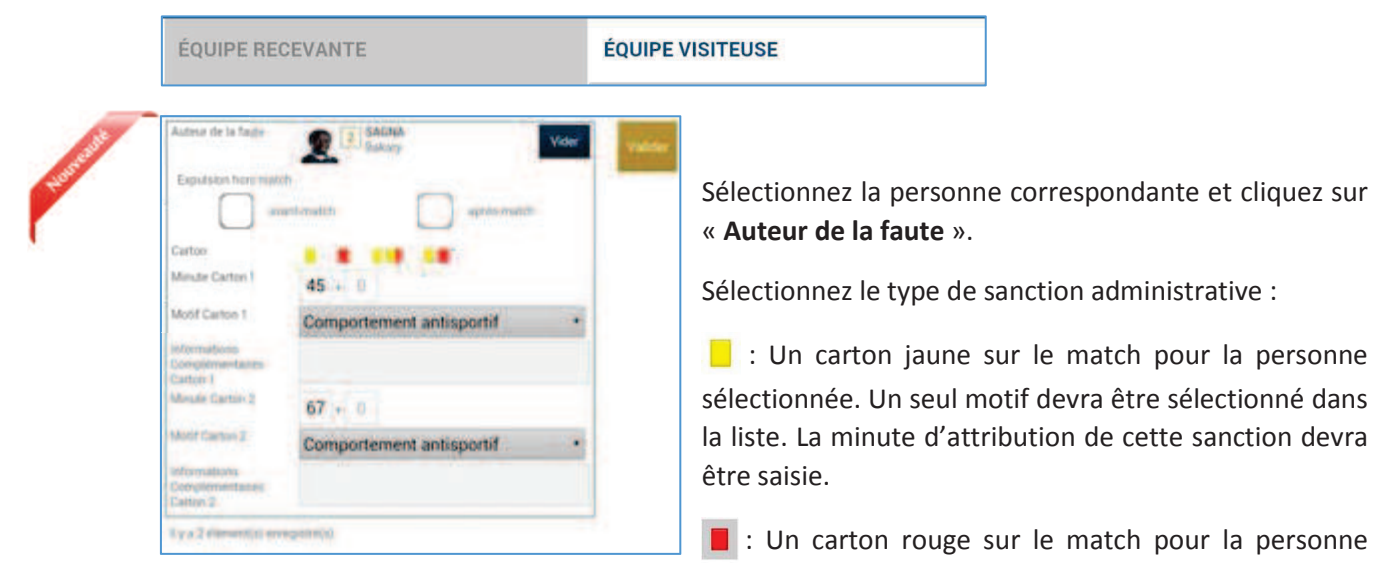

sélectionnée. Un seul motif devra être sélectionné dans la liste. La minute d'attribution de cette sanction devra être saisie.

Deux cartons jaunes qui donnent un rouge pour la personne sélectionnée. Deux motifs devront être sélectionnés dans les listes. Les minutes d'attributions de ces sanctions devront être saisies.

■ : Un carton jaune puis un carton rouge pour la personne sélectionnée. Deux motifs devront être sélectionnés dans les listes. Les minutes d'attribution de ces sanctions devront être saisies.

: Un carton blanc, pour les ligues ou les Districts qui utilisent cette réglementation. Cette icône sera disponible uniquement pour ces matchs.

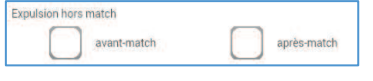

Les expulsions d'avant match et d'après match sont également saisissables les minutes ne sont pas à saisir

L'onglet « Discipline » doit être validé, par le bouton « Valider ».

#### IMPORTANT :

Le contrôle des sanctions administratives saisies reste de la responsabilté des officiels du match et des dirigeants des deux clubs : il n'y a pas de contrôle automatique de la cohérence des sanctions saisies par joueur.

Feuille de match informatisée – Guide utilisateur – Janvier 2017

= cliquez sur le lien pour accéder au chapitre concerné.

#### IV.2.4. Comment signaler un joueur blessé?

Sur une feuille de match, l'arbitre a le devoir de signaler à la demande de l'équipe les joueurs blessés. L'onglet pour signaler les blessures est l'onglet « **Blessures** ».

| 11.1.1 | District.  | F-1/0   | 2    | DI        | 100   |       |
|--------|------------|---------|------|-----------|-------|-------|
| Match  | Discipline | Ent/Sor | Buts | Blessures | Infos | Histo |

Pour commencer, choisissez un joueur blessé dans l'équipe recevante ou visiteuse grâce à l'onglet correspondant.

| ÉQUIPE RECEVANTE ÉQUIPE VISITE | EUSE |
|--------------------------------|------|
|--------------------------------|------|

Sélectionnez la personne correspondante et cliquez sur « **Blessé** ». Le bouton « **Vider** » permet d'annuler son choix.

Indiquez à quelle minute cette blessure est survenue.

| Blessé                 | GRENIER<br>Clement | Vider | Valider |
|------------------------|--------------------|-------|---------|
| Sortie sur<br>blessure |                    |       |         |
| Minute                 | + 0                |       | ń 1     |
| Localisation           | Dos                | • 7   |         |
|                        |                    |       |         |
| Il y a 0 élément       | (s) enregistré(s). |       |         |
|                        |                    |       |         |
|                        |                    |       |         |
|                        |                    |       | - L     |

Indiquez la localisation de la blessure à choisir sur la silhouette qui permet de filtrer la liste déroulante sur la localisation.

S'il s'agit d'une sortie sur blessure pendant la rencontre, cochez « Sortie sur **blessure** » et renseignez la « **Minute** » de sortie.

Validez l'onglet par le bouton « Valider ».

Bon à savoir :

Les blessures déclarées à l'issue du match doivent être saisies sans rien cocher et sans « **minutage** ».

Feuille de match informatisée – Guide utilisateur – Janvier 2017

#### IV.2.5. Comment renseigner le nom de vos buteurs quand le suivi des buts est demandé par la F.F.F., la Ligue Régionale ou le District ?

Quand les buteurs et passeurs sont exigés par le Centre de Ressources organisateur de la compétition, utilisez l'onglet « Buts ».

| Match Discipline Ent/Sor Buts Blessures Infos Histo |  |
|-----------------------------------------------------|--|
|-----------------------------------------------------|--|

Pour commencer, choisissez le joueur qui a marqué le but dans l'équipe recevante ou visiteuse grâce à l'onglet correspondant.

| ÉQUIPE RECEVANTE | ÉQUIPE VISITEUSE |
|------------------|------------------|
|------------------|------------------|

| Buteur                  | EVRA<br>Patrice  | Vider |
|-------------------------|------------------|-------|
| Minute                  | 12 + 0           |       |
| Type de but             | Du pied,         |       |
| Action précédant le but | Coup franc       |       |
| Passeur                 | PAYET<br>Dimitre | Vider |

Cliquez sur la zone « Buteur ». Réalisez la même opération pour le passeur éventuel, en cliquant sur la zone réservée nommée « Passeur ».

Notez à quelle minute a eu lieu ce but, choisissez le type de but (Corner direct, Penalty, de la tête ...) et l'action précédant le but (centre, coup franc ...).

Validez l'onglet par le bouton « Valider ».

### IV.2.6. Comment renseigner les informations obligatoires de votre Centre de Ressources ?

La F.F.F., la Ligue Régionale ou le District demandent un certain nombre d'informations concernant le match. Ces informations doivent être renseignées à partir de l'onglet « **Infos** ».

| Match                                 | Discipline    | Ent/Sor | Buts   | Blessures                      | Infos                      | Histo                     |
|---------------------------------------|---------------|---------|--------|--------------------------------|----------------------------|---------------------------|
| SECURITÉ<br>Minute                    | 34 + 0        |         | Valide | La sécurité<br>Indiquez la     | minute.                    | le type                   |
| Type d'évènement<br>Dénombrement      | Fumigènes     |         |        | d'événement<br>fumigène).      | (laser, objet              | , banderole,              |
| Tribune                               | 4<br>France A |         |        | Indiquez le nor                | mbre de lase               | ers etc                   |
| Détail                                |               |         |        | Saisissez la supplémentair     | tribune,<br>e et une ca    | un détail<br>ise à cocher |
| Rapport délégué                       |               |         |        | pour indique<br>délégué suivra | r qu'un                    | rapport du                |
| ORGANISATION                          | nregistre(s). |         |        | <u>L'organisation</u>          |                            |                           |
| Recette (euros)<br>Nombre de spectate | urs           |         | Valide | Le montant de nombre de spe    | e la recette<br>ectateurs. | ainsi que le              |

#### Les règlements locaux

Un protocole spécifique ou autre règlement spécifique organisé par la F.F.F., la Ligue ou le District pourra être saisi à cet endroit (zone libre).

#### IV.2.7. Comment supprimer une information saisie à la fin de la rencontre ?

#### Quelles sont les fonctions de l'onglet « Histo » ?

L'onglet « Histo » a une double fonction :

- Il permet à l'arbitre de retrouver toutes les informations qu'il a saisies sur la Feuille de match.
- Il permet également de modifier ou de supprimer une information.

| 56' |                                                                          |                                                        |                                                                                                    |                                                                                                    |                                                                                                    |                                                                                                    |                                                                                                    |
|-----|--------------------------------------------------------------------------|--------------------------------------------------------|----------------------------------------------------------------------------------------------------|----------------------------------------------------------------------------------------------------|----------------------------------------------------------------------------------------------------|----------------------------------------------------------------------------------------------------|----------------------------------------------------------------------------------------------------|
| 50  |                                                                          | Avertiscement - 3 - DEBUCHV Mat                        | hiau / X                                                                                                    |                                                                                                    |                                                                                                    |                                                                                                    |                                                                                                    |
| 34' | -                                                                        | Changement : 10 - PAYET Dimitre<br>BENZEMA Karim       | <=> 12-                                                                                                    |                                                                                                    |                                                                                                    |                                                                                                    |                                                                                                    |
| 56' | •                                                                        | Changement : 10 - PAYET Dimitre<br>GIROUD Olivier      | <=>14. <b>X</b>                                                                                                    |                                                                                                    |                                                                                                    |                                                                                                    |                                                                                                    |
| 89' | -                                                                        | Changement : 11 - GRENIER Clem<br>13-GRIEZMANN Antoine | ent <=> 🗴 🗶                                                                                                    | a<br>K                                                                                                    |                                                                                                    |                                                                                                    |                                                                                                    |
|     | +                                                                        | Blessure : 11 - GRENIER Clement                        | 1 X                                                                                                    |                                                                                                    |                                                                                                    |                                                                                                    |                                                                                                    |
| 34' | Δ                                                                        | Incident sécurité                                      | 1 X                                                                                                    |                                                                                                    |                                                                                                    |                                                                                                    |                                                                                                    |
|     | 34 <sup>°</sup><br>56 <sup>°</sup><br>89 <sup>°</sup><br>34 <sup>°</sup> | 34'                                                    | 34'     Schangement : 10 - PAYET Dimitre<br>BENZEMA Karim       56'     Schangement : 10 - PAYET Dimitre<br>GIROUD Olivier       89'     Schangement : 11 - GRENIER Clement<br>13-GRIEZMANN Antoine       •     Blessure : 11 - GRENIER Clement       34'     ▲       Incident sécurité | 34'       ←       Changement: 10 - PAYET Dimitre <=> 12-       Image: Changement: 10 - PAYET Dimitre <=> 12-         56'       ←       Changement: 10 - PAYET Dimitre <=> 14-       Image: Changement: 10 - PAYET Dimitre <=> 14-         89'       ←       Changement: 11 - GRENIER Clement <=>       Image: Changement: 11 - GRENIER Clement <=>         89'       ←       Blessure: 11 - GRENIER Clement       Image: Clement <=>         34'       ▲       Incident sécurité       Image: Clement <=> | 34'       ←       Changement: 10 - PAYET Dimitre <=> 12-       ✓       ×         56'       ←       Changement: 10 - PAYET Dimitre <=> 14-       ✓       ×         56'       ←       Changement: 10 - PAYET Dimitre <=> 14-       ✓       ×         89'       ←       Changement: 11 - GRENIER Clement <=>       ✓       ×         89'       ←       Changement: 11 - GRENIER Clement <=>       ✓       ×         89'       ←       Blessure: 11 - GRENIER Clement       ✓       ×         34'       ▲       Incident securité       ✓       × | 34'       ▲       Changement: 10 - PAYET Dimitre <=> 12-<br>BENZEMA Karim       Image: Changement: 10 - PAYET Dimitre <=> 14-<br>GIROUD Olivier         56'       ▲       Changement: 10 - PAYET Dimitre <=> 14-<br>GIROUD Olivier       Image: Changement: 11 - GRENIER Clement <=> Image: Changement: 11 - GRENIER Clement <=> Image: Changement: 11 - GRENIER Clement <=> Image: Changement: 11 - GRENIER Clement       Image: Changement: 11 - GRENIER Clement <=> Image: Changement: 11 - GRENIER Clement         89'       ▲       Biessure: 11 - GRENIER Clement       Image: Changement: 11 - GRENIER Clement         34'       ▲       Incident sécurité       Image: Changement: 11 - GRENIER Clement | 34'       Schangement: 10 - PAYET Dimitre <=> 12-       Image: Image: I |

Les boutons permettent de modifier (crayon) ou de supprimer (croix) l'information.

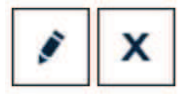

Une échelle de temps du match se trouve au-dessus de l'écran et permet de visualiser l'ensemble des informations.

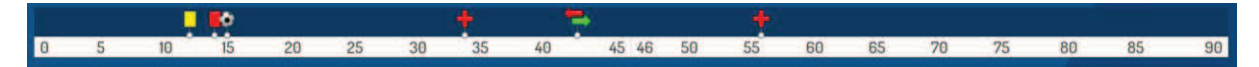

#### IV.2.8. Comment saisir les observations d'après-match ?

L'arbitre doit pouvoir recueillir des observations après la rencontre : c'est le bouton d'observation d'après-match. Le chiffre entre parenthèses qui suit le libellé de ce bouton correspond au nombre d'observations recueillies par ce menu.

#### OBSERVATIONS D'APRÈS MATCH (0)

Les textes indiqués dans cette zone sont des textes libres de 1024 caractères au maximum. Une zone est réservée pour chaque équipe et s'active par le +.

| Saisissez ici les observations     | d'après match dans la limite d | le 1024 caractères          |
|------------------------------------|--------------------------------|-----------------------------|
| Rapport complementaire arbitre sui | t<br>Signer                    | Identification              |
| Equipe absente<br>Signature        | Signature                      | Equipe absente<br>Signature |
| equipe recevante                   | arbitie                        | equipe visiteuse            |

La personne habilitée à renseigner des observations d'après-match (capitaine ou dirigeant responsable en fonction du match) signera dans la zone le concernant.

L'arbitre cochera la case « **Rapport complémentaire** arbitre suit » s'il estime qu'il doit faire un rapport sur le sujet.

Les capitaines ou les dirigeants signeront en déclarant avoir pris connaissance de ces observations.

L'arbitre signera avec ces personnes.

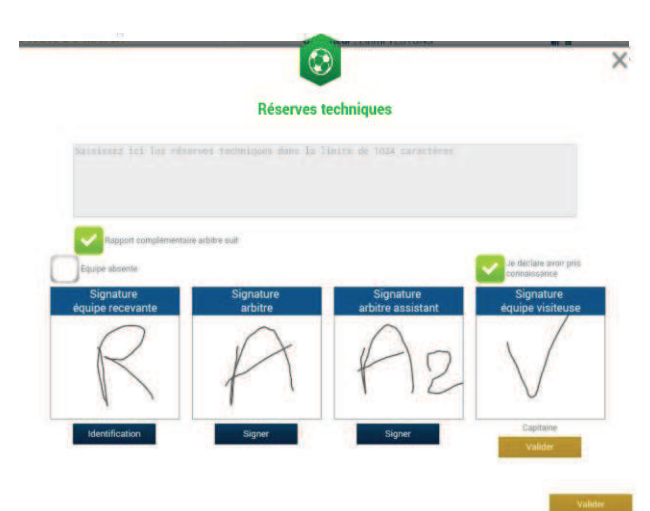

#### IV.2.9. Comment renseigner les réserves techniques ?

Quand une réserve technique est formulée, elle l'est en présence d'un des deux arbitres assistants et du capitaine ou du dirigeant responsable. Cette réserve technique est formulée sur le terrain et doit être retranscrite par l'arbitre sur la Feuille de match.

L'arbitre retranscrira les réserves formulées par le capitaine ou le dirigeant responsable sur la Feuille de match (texte de 1024 caractères au maximum). Il cochera la case « **Rapport complémentaire arbitre suit** ».

Les deux capitaines ou les deux dirigeants responsables (Article 146 des RG de la F.F.F.) signeront cette feuille de match ainsi que l'arbitre du centre et l'arbitre assistant témoin de ce dépôt.

Feuille de match informatisée – Guide utilisateur – Janvier 2017

#### IV.2.10. Comment fonctionnent les signatures d'après-match ?

Quand les observations d'après-match et les réserves techniques sont transcrites sur la Feuille de match et que toutes les informations OBLIGATOIRES sont saisies par l'arbitre ou les délégués, l'arbitre peut clôturer sa feuille de match. Pour cela, il doit faire signer toutes les informations.

Le module de signatures d'après-match permet un résumé complet de la rencontre.

Il est composé de 4 onglets. Tous ces onglets doivent être lus par les capitaines ou Dirigeants responsables.

#### Que résume l'onglet « Rencontre » des signatures après-match ?

L'onglet « **Rencontre** » résume la liste des officiels si le match est arrêté ou non joué, ou le résultat du match.

| Rencontre                                                      | Composition                                  | Faits de jeu                                                 | Signatures |                                                                                     |                                                                                              |
|----------------------------------------------------------------|----------------------------------------------|--------------------------------------------------------------|------------|-------------------------------------------------------------------------------------|----------------------------------------------------------------------------------------------|
| Localité ST DENIS<br>Terrain STADE DE FRANCE<br>Date Heure 20h |                                              |                                                              |            | Prolongations<br>Tirs au But                                                        | Match non joué<br>Match arrété                                                               |
| Médecin<br>Technicie<br>Directeur                              | en lumière<br>r de sécurité                  |                                                              |            | Final  Après le temps reg.  Tire au Port                                            | Recevant 2 - 2 Visiteur<br>Recevant 2 - 2 Visiteur                                           |
| LISTE DE<br>a a<br>b b<br>c c                                  | S OFFICIELS<br>Arbitre<br>Arbitre<br>Arbitre | Arbitre centre<br>Arbitre assistant 1<br>Arbitre assistant 2 |            | Temps de jeu<br>1 <sup>êre</sup> période : 45<br>1 <sup>êre</sup> prolongation : 15 | 7 + 0' 2 <sup>eme</sup> période : 45' + 0'<br>2 + 0' 2 <sup>eme</sup> prolongation : 15 + 0' |
|                                                                |                                              |                                                              |            |                                                                                     |                                                                                              |

C'est un aperçu rapide du match.

Feuille de match informatisée – Guide utilisateur – Janvier 2017

Que résume l'onglet « Composition » des signatures d'après-match ?

| 1       LIORIS Hugo - Capitaine       Lience if '990399990         2       SAGNA Bakary       Lience if '990399900         3       DEBUCHY Mathieu       Lience if '990399900         4       MANGALA Eliaquim       Lience if '990399901         4       MANGALA Eliaquim       Lience if '990399901         5       6       CABAYE Yohan         1       12/07/2014         5       7         MATUIDI Blaise       Lience if '990399002         6       CABAYE Yohan         12/07/2014       Image: Control of the control if '990399051         5       7         MATUIDI Blaise       Lience if '9903990524         6       CABAYE Yohan         10       PAYET Dimitre         10       PAYET Dimitre         11       GRENIER Clement         10       PAYET Dimitre         11       GRENIER Clement |      |    |                   |        |              |                              |   |               | S 1      |               |
|----------------------------------------------------------------------------------------------------|------|----|-------------------|--------|--------------|------------------------------|---|---------------|----------|---------------|
| 2.       2.       2.       SAGNA Bakary       Lisence # 999399990         3.       3.       DEBUCHY Mathieu       Licence # 999399990         4.       4.       MANGALA Eliaquim       Lieence # 999399992         5.       6.       CABAYE Yohan       Licence # 999399997         6.       7.       MATUIDI Blaise       Lieence # 999399927         7.       8.       EVRA Patrice       Lieence # 999399927         8.       9.       POGBA Paul       Lieence # 999399886         16.07.72014       Lieence # 999399827       Lieence # 999399827         10.       IPAYET Dimitre       Lieence # 999399886         10.       TOTEDIMITRE       Lieence # 999399887         10.       TOTEDIMITRE       Lieence # 999399876                                                                            | 1.   | 1  | LIORIS Hugo - Cap | itaine | Licence i    | r 99999999979<br>10/07/2014  |   | 2 . 3         |          |               |
| 3.       3       DEBUCHY Mathieu       Licence in ' 999399972;         4.       4       MANGALA Eliaquim       Licence in ' 999399972;         5.       6       CABAYE Yohan       Licence in ' 999399971;         6.       7       MATUIDI Blaise       Licence in ' 999399971;         7.       8       EVRA Patrice       Licence in ' 999399974;         8.       9       POGBA Paul       Licence in ' 999399974;         9.       10       PAYET Dimitre       Licence in ' 999399974;         9.       10       PAYET Dimitre       Licence in ' 999399974;         9.       10       REMPLAÇANTS       ENCADREMENT:         10.       11       GRENIER Clement       Licence in ' 99939976;                                                                                                    | 2.   | 2  | SAGNA Bakary      |        | Licence r    | 1° 99999999990<br>21/07/2014 | 2 | 2             | 2        |               |
| 4.       4       MANGALA Eliaquim       Lience #1 900009985         5.       6       CABAYE Yohan       13/07/2014         5.       6       CABAYE Yohan       02/07/2014         6.       7       MATUIDI Blaise       Lience #1 9000999823         7.       8       EVRA Patrice       Licence # 9000999824         8.       9       POGBA Paul       Licence # 900099884         160.072014       Licence # 900099884       110         9.       10       PAYET Dimitre       Licence # 90009884         10.       11       GRENIER Clement       Licence # 90009876                                                                                                    | З.   | 3  | DEBUCHY Mathieu   |        | Licence      | r*9999999972<br>03/07/2014   |   | <b>6</b>      |          | 7             |
| 5.         6         CABAYE Yohan         Lience af 9999999871<br>(02/07/2014)           6.         7         MATUIDI Blaise         Lience af 9999999825<br>(4/07/2014)           7.         8         EVRA Patrice         Lience af 9999999825<br>(6/07/2014)           8.         9         POGBA Paul         Lience af 9999999825<br>(8/07/2014)           9.         10         PAYET Dimitre         Lience af 999999886<br>(8/07/2014)           10.         11         GRENIER Clement         Lience af 999999876                                                                                                    | 4.   | 4  | MANGALA Eliaqui   | n      | Licence I    | 1' 9999999982<br>13/07/2014  | 1 | 8             |          | <b>1</b>      |
| 6.       7       MATUIDI Blaise       Lience # 999999883         14/07/2014       14/07/2014       1         7.       8       EVRA Patrice       Lience # 999999884         8.       9       POGBA Paul       Lience # 999999884         16/07/2014       1       Lience # 999999884         9.       10       PAYET Dimitre       Lience # 999999884         10.       11       GRENIER Clement       Lience # 999999876                                                                                                    | 5.   | б  | CABAYE Yohan      |        | Licence i    | r* 9999999971<br>02/07/2014  |   | 10 X          |          | <b>6</b> .3.5 |
| 7.     8     EVRA Patrice     Licence nº 1999999874.<br>65/07/2014       8.     9     POGBA Paul     Licence nº 1999999876.       9.     10     PAYET Dimitre     Licence nº 1999999876.       10.     11     GRENIER Clement     Licence nº 1999999876.                                                                                                    | б.   | 7  | MATUIDI Blaise    |        | Licence i    | (* 99999999983<br>14/07/2014 |   |               |          |               |
| 8.     9     POGBA Paul     Litemeent 9000000865<br>16007/2014       9.     10     PAYET Dimitre     Litemeent 9000000867<br>15/07/2014       10.     11     GRENIER Clement     Litemeent 9000000076                                                                                                    | 7.   | 8  | EVRA Patrice      |        | Licence      | 1° 99999999974<br>05/07/2014 |   | Se 19         |          |               |
| 9.         10         PAYET Dimitre         Lismon ** 999999884*           15/07/2014         \$\$.077/2014         \$\$.080000000000000000000000000000000000                                                                                                    | 8.   | 9  | POGBA Paul        |        | Licence r    | 119909999985<br>16/07/2014   |   |               |          |               |
| 10. 11 GRENIER Clement Livencen' 999999976                                                                                                    | 9,   | 10 | PAYET Dimitre     |        | Licence      | r' 9999999984<br>15/07/2014  |   | ACANTS        | ENC      | ADREMENT      |
| 0//0//2014                                                                                                    | 10.  | 11 | GRENIER Clement   |        | Licence r    | 07/07/2014                   |   | <b>A</b> [10] |          |               |
|                                                                                                    | 1000 | 1  | UNDE DEOEVANTE    | 6 ÉOU  | DE VISITEUSE |                              |   | BENZEMA       | GRIEZMAN | GIROUD        |

Les personnes signant la feuille de match doivent en vérifier les compositions.

Vous avez deux onglets permettant d'afficher les deux compositions.

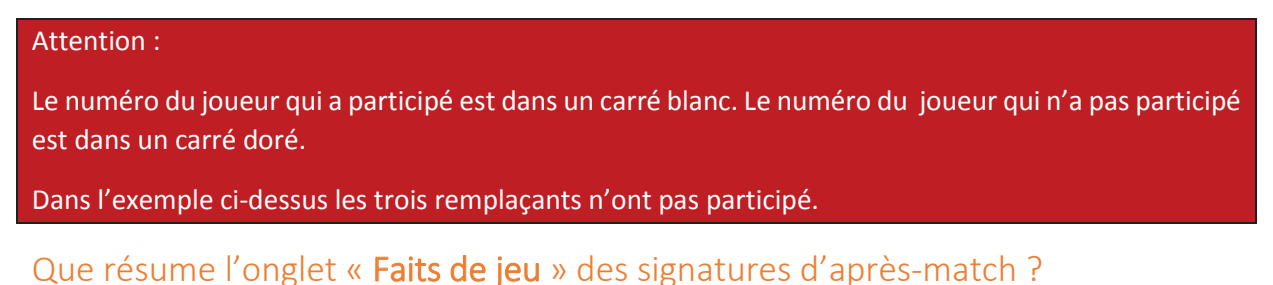

L'onglet « Faits de jeu » permet de consulter en sélectionnant un à un :

| Rec 12                | But 5-EVBA Patrice | Buteor                  | EVRA<br>Patrice   |  |
|-----------------------|--------------------|-------------------------|-------------------|--|
|                       |                    | Minute                  | 12                |  |
|                       |                    | Type de but             | Du pied,          |  |
|                       |                    | Action précédent le but | Coup franc        |  |
|                       |                    | Passeut                 | PAYET<br>Dirvitre |  |
|                       |                    | L                       |                   |  |
| DCANISATION           |                    |                         |                   |  |
| Secolto.              | 0                  |                         |                   |  |
| iombre de spectateurs |                    |                         |                   |  |
| Nombre de spectateurs |                    |                         |                   |  |

- Les faits de jeu (discipline, remplacement(s), but(s), blessure(s))
- Les informations liées à la sécurité si elles existent
- Les informations liées à l'organisation si elles existent
- Les informations liées aux règlements locaux si elles existent.

Feuille de match informatisée – Guide utilisateur – Janvier 2017

🐨 = cliquez sur le lien pour accéder au chapitre concerné.

#### Que résume l'onglet « Signatures » ?

| Equipe recevante<br>Equipe visiteuse | 1.0010-010-0  | +   | Ré:<br>C es        | erves techniques                                  | - | Observations d'après match          | - |  |
|--------------------------------------|---------------|-----|--------------------|---------------------------------------------------|---|-------------------------------------|---|--|
| Equipe visiteuse                     |               | +   | Ces                | erves techniques                                  | - | Observations d'après match          |   |  |
| Equipe visiteuse                     |               |     | L es               | THE PARTY AND AND AND AND AND AND AND AND AND AND |   | Cost des observations d'après match |   |  |
|                                      |               |     |                    |                                                   |   |                                     |   |  |
| IGNATURES D'AF                       | PRÈS MATCH    |     |                    | Equipe absente                                    |   | Nombre de déverrouillages :         | ) |  |
| Signati<br>équipe rec                | ure<br>evante | Sig | gnature<br>arbitre | Signature<br>équipe visiteuse                     | e |                                     |   |  |
| Identific                            | ation         |     | Signer             | Identification                                    |   |                                     |   |  |

Dans cet onglet, les réserves d'avant-match, les réserves techniques et les observations d'après-match sont rappelées aux signataires. Ces informations ont déjà été visées dans leurs modules spécifiques.

Le bouton « **Retour faits de jeu** » permet de revenir aux faits de match pour corriger une information. Attention : ce bouton ne fonctionne que si aucune signature n'est présente. Dans le cas contraire, un déverrouillage est obligatoire.

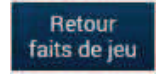

Chaque club s'identifie pour signer la Feuille de match avec son compte habituel en cliquant sur « **Connexion** ».

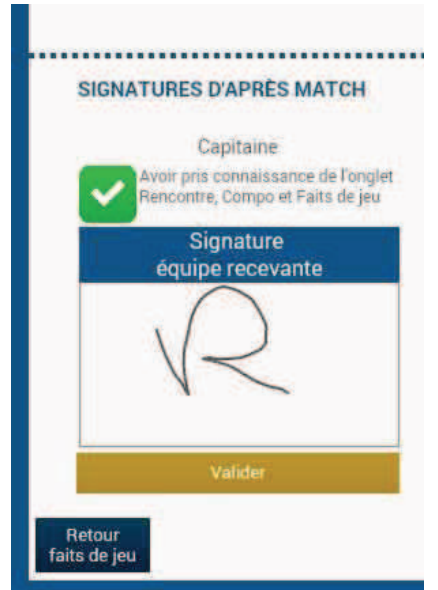

Chaque signataire déclarera avoir pris connaissance des trois onglets précédents.

L'arbitre s'authentifiera aussi par sa signature.

Dans le cas où une équipe est partie sans signer la feuille de match, une case à cocher est à disposition de l'arbitre pour signaler l'absence de l'équipe à cette étape.

IMPORTANT : Cette absence ne bloque donc pas le processus de remplissage et d'envoi de la Feuille de match, mais le Centre de gestion sera alerté de cette absence de signature.

Chaque signataire validera sa signature à l'aide du bouton « Valider ».

Feuille de match informatisée - Guide utilisateur - Janvier 2017

Quand l'arbitre et les équipes auront signé la feuille de match et quand les signataires auront déclaré avoir pris connaissance des trois onglets, les boutons « **Modifier** » et « **Clôturer** » seront accessibles.

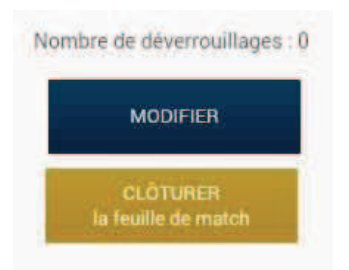

Le bouton « **Modifier** » permet à l'arbitre, si besoin, de revenir à la saisie d'informations complémentaires ou à l'étape de vérification des informations.

Attention : Les équipes et l'arbitre signeront de nouveau la Feuille de match.

Address of Appletes Address Address Ad

Quand l'arbitre clique sur le bouton « clôturer », le mot de passe de l'arbitre sera exigé.

Si la tablette est en ligne, la Feuille de match est transmise directement par l'arbitre à la F.F.F., à la Ligue Régionale ou au District dès l'appui sur la touche « **clôturer** ».

Dans le cas contraire, la feuille de match sera envoyée à partir du menu d'accueil (liste des matches) via le bouton « **Transmettre** » du match concerné, ou lors de la prochaine récupération générale ou récupération des données de la rencontre.